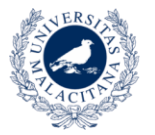

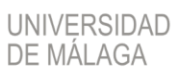

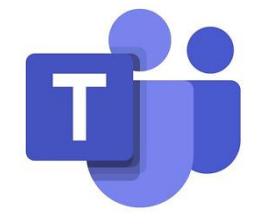

# **MICROSOFT TEAMS**

## Conexión de Campus Virtual UMA a Teams

Herramienta para Teledocencia

Conjunto de ayudas a la docencia virtual en la Universidad de Málaga

www.evlt.uma.es soporte@evlt.uma.es

06/04/2020 12:57

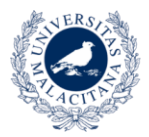

### Tabla de contenido

| Guía para la conexión de Campus Virtual UMA a un grupo de Microsoft Teams2 |   |  |
|----------------------------------------------------------------------------|---|--|
| Inicio                                                                     | 2 |  |
| Crear tu equipo                                                            | 2 |  |
| Incluir a los estudiantes                                                  |   |  |
| Distribuir enlace del equipo (asignatura) a estudiantes                    | 4 |  |
| Añadir vínculo al equipo en Campus Virtual                                 | 4 |  |
| En la práctica                                                             | 6 |  |
| Videoconferencia con MS Teams                                              | 6 |  |
| Enlaces de interés                                                         | 6 |  |

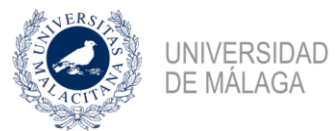

## Guía para la conexión de Campus Virtual UMA a un grupo de Microsoft Teams

#### Inicio

Para utilizar la herramienta Microsoft Teams desde Campus Virtual UMA los pasos a seguir son:

- 1. Accede a la herramienta mediante este enlace utilizando la identificación de la UMA: https://portal.office.com
  - a. Si tienes algún problema de acceso puedes seguir la siguiente información: <u>https://cau.sci.uma.es/faq/index.php?action=artikel&cat=54&id=195&artlang=es</u>
- 2. Crea tu equipo.
- 3. Incluye a los estudiantes.

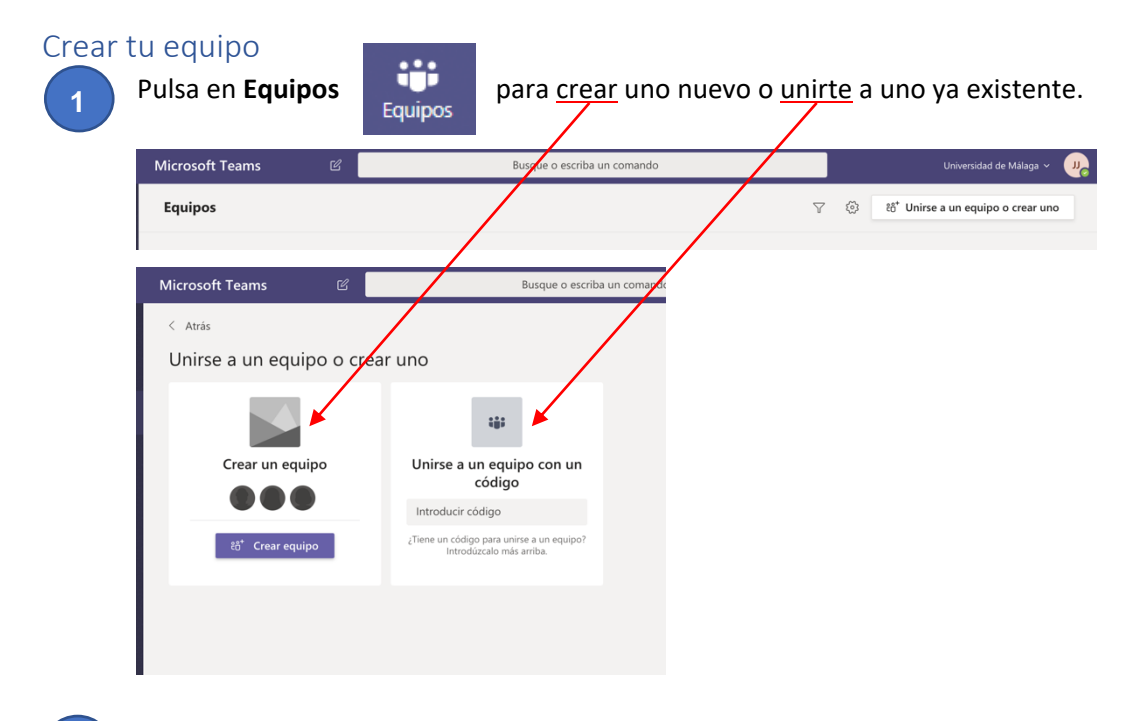

2

Selecciona el tipo de equipo Clase.

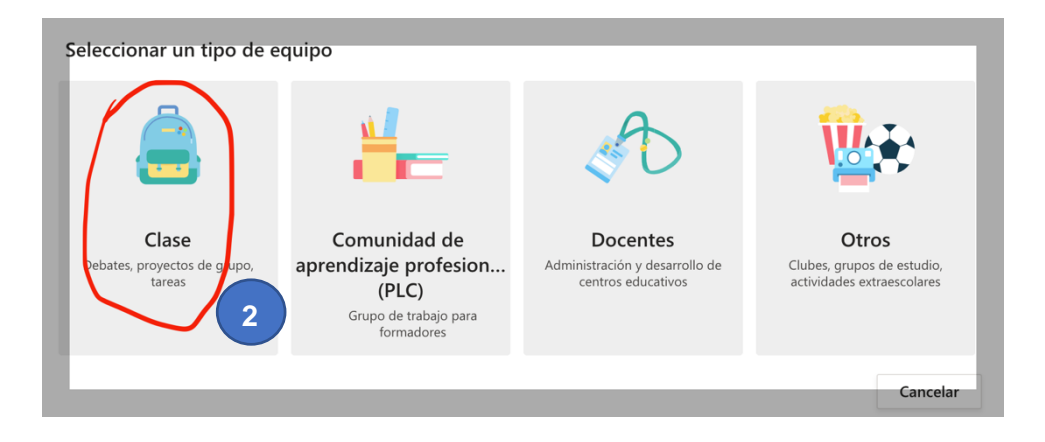

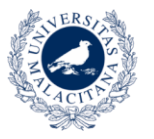

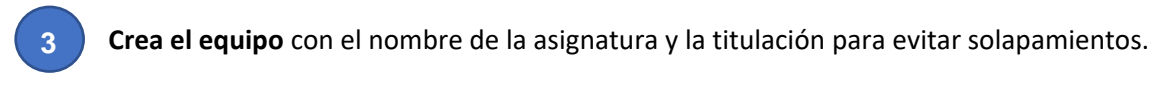

Pulsa el botón Siguiente.

#### Crear su equipo

Descripción (opcional)

Los profesores son propietarios de los equipos de clases y los alumnos participan como miembros. Los equipos de clase permiten crear tareas y encuestas, registrar comentarios de los alumnos y darles un espacio privado para tomar notas en el bloc de notas de clase.
Nombre
Seguridad en entornos tecnológicos- Master en Turismo Electrónico

Seguridad en entornos tecnológicos- Master en Turismo Electrónico

Crear un equipo usando un equipo existente como plantilla

#### Incluir a los estudiantes

En cuanto a la **inscripción de los estudiantes** es mejor hacerlo mediante la difusión del enlace del grupo o el código de inscripción a través de Campus Virtual, por lo que pulsa el botón **Omitir**.

Agregar personas a "Seguridad en entornos tecnológicos- Master en Turismo Electrónico"

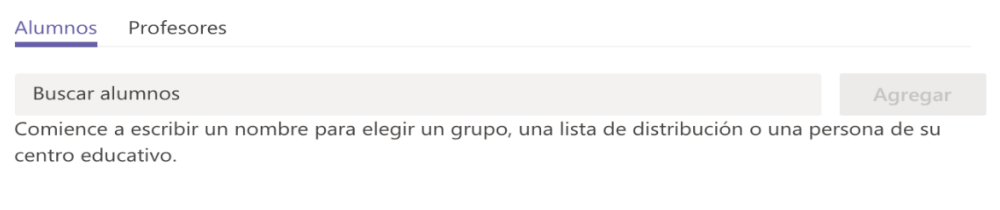

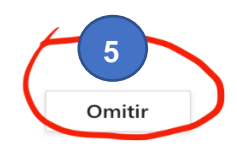

Siguiente

Cancelar

Con estos pasos ya se ha creado el grupo para la asignatura.

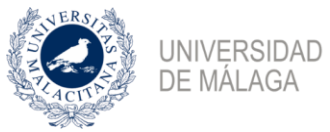

Pulsa en

#### Distribuir enlace del equipo (asignatura) a estudiantes

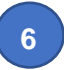

Crea un enlace **URL** en la página principal de la asignatura en Campus Virtual con la información **Obtener vínculo al equipo.** 

| •••                          |                           |                                                                                                    |  |  |
|------------------------------|---------------------------|----------------------------------------------------------------------------------------------------|--|--|
| 3                            | Administrar equipo        | a a Seg                                                                                                    |  |  |
| Ē                            | Agregar canal             |                                                                                                    |  |  |
| 0+                           | Agregar miembro           |                                                                                                    |  |  |
| of the                       | Abandonar equipo          |                                                                                                    |  |  |
| Ø                            | Editar equipo             | 4                                                                                                    |  |  |
| P                            | Obtener vínculo al equipo | 6                                                                                                    |  |  |
| 0                            | Administrar etiquetas     |                                                                                                    |  |  |
| Ô                            | Eliminar el equipo        | Carga                                                                                                    |  |  |
|                              |                           |                                                                                                    |  |  |
| Obtener un vínculo al equipo |                           |                                                                                                    |  |  |
|                              |                           |                                                                                                    |  |  |
|                              |                           | <ul> <li>Administrar equipo</li> <li>Agregar canal</li> <li>Agregar miembro</li> <li>Abandonar equipo</li> <li>Editar equipo</li> <li>Editar equipo</li> <li>Obtener vínculo al equipo</li> <li>Administrar etiquetas</li> <li>Eliminar el equipo</li> </ul> |  |  |

#### Añadir vínculo al equipo en Campus Virtual

Entra ahora en tu asignatura en Campus Virtual para publicar el enlace del vídeo que has compartido en Drive como un **contenido URL** para que los alumnos puedan acceder al mismo pulsando sobre él. Es muy fácil. Sigue estos pasos:

Copiar

7

Cancelar

PASOS: Activar edición > Añadir una actividad o un contenido > Seleccionar URL > Añadir

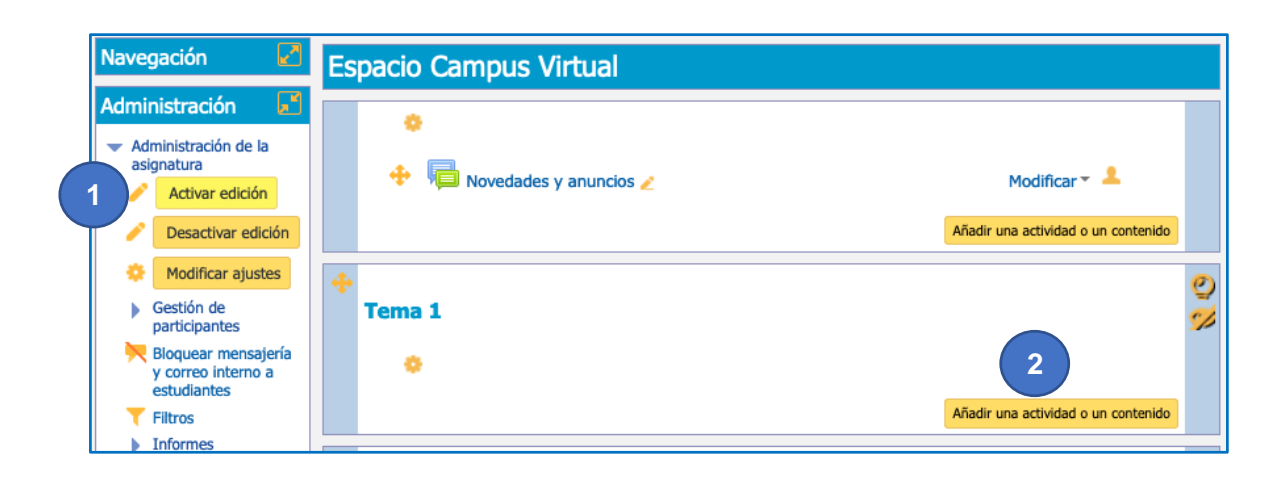

| ACTIVE ACTIVE | UNIVERSIDAD VICERRECTORADO<br>DE MÁLAGA Servicio de Enseña                                    | D DE EMPRESA,<br>INSFORMACIÓN DIGITAL<br>NZA VIRTUAL Y LABORATORIOS TECNOLÓGICOS                                                                                                    |
|---------------|-----------------------------------------------------------------------------------------------|----------------------------------------------------------------------------------------------------|
|               | CONTENIDOS<br>Archivo                                                                         | mostrar la URL, como incrustada o abierta en<br>una nueva ventana, y otras opciones avanzadas<br>como entregar el nombre de un estudiante a la<br>dirección URL si fuera necesario. Ten en cuenta<br>que las URL también pueden ser añadidas en |
|               | <ul> <li>Etiqueta</li> <li>Libro</li> <li>Página</li> <li>Paquete de contenido IMS</li> </ul> | otros contenidos o actividades a través del editor<br>de texto.<br>① Más ayuda                                                                                                    |
| 3             | URL 4 Aña                                                                                     | v<br>dir Cancelar                                                                                                    |

PASOS: Escribir nombre > Escribir descripción > Pegar el enlace de MS Teams a compartir > Elegir "Nueva ventana" en "Mostrar" > Pulsar botón "Guardar cambios y volver a la página principal de la asignatura"

| Conoral                                         |                                                                                                    |
|-------------------------------------------------|----------------------------------------------------------------------------------------------------|
| Nombre*                                         | Acceso a la sala de tutoría online (Microsoft Teams)                                               |
| Descripción*                                    |                                                                                                    |
|                                                 | Acceso a la sala de tutoría online (Microsoft Teams)                                               |
|                                                 | 6                                                                                                  |
| Muestra la descrinción en la nágina de la       |                                                                                                    |
| asignatura ?                                    |                                                                                                    |
| ┌ ▼Contenido ────                               |                                                                                                    |
| URL externa*                                    | 6-96f3f9dcb7e5&tenantId=e7f53f3f-636b-43ad-807e-57c966ff7db8 Escoge un enlace                      |
| ☐ Apariencia                                    |                                                                                                    |
| Mostrar 🔋                                       | Nueva ventana 🗸 🛛 🛛                                                                                |
| Anchura de la ventana emergente (en<br>píxeles) | 620                                                                                                |
| Altura de la ventanta emergente (en<br>píxeles) | 450                                                                                                |
| Mostrar la descripción de la URL                |                                                                                                    |
| Parámetros                                      |                                                                                                    |
| Visibilidad y grupos (si se han creado gr       | upos en Gestión de participantes > Grupos y agrupamientos)                                         |
| Condiciones de acceso                           |                                                                                                    |
| 9                                               | Guardar cambios y volver a la página principal de la asignatura Guardar cambios y mostrar Cancelar |

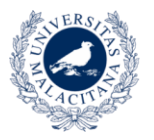

En la asignatura ya se ha añadido la **URL** que apunta al vídeo que tienes en Google Drive.

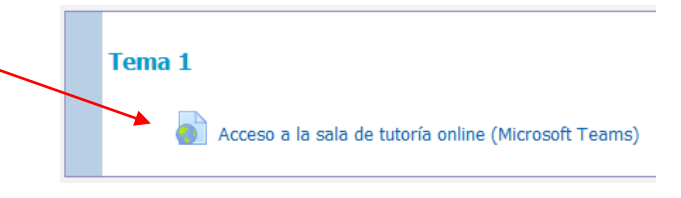

Cuando pulses en la URL se abrirá una pestaña nueva en tu navegador para que puedas visualizar el vídeo.

#### En la práctica

Une vez añadido el enlace, los estudiantes pueden acceder mediante el mismo al grupo creado en Microsoft Teams con el nombre de la asignatura, siempre que aceptes la solicitud, ya que como profesor eres el propietario del equipo. Puedes comprobar si es un estudiante el que ha enviado la solicitud mirando en el apartado *Participantes* de Campus Virtual.

La solicitud aparece en Microsoft Teams como una Actividad. Para que pueda acceder se le debe aceptar como miembro del equipo.

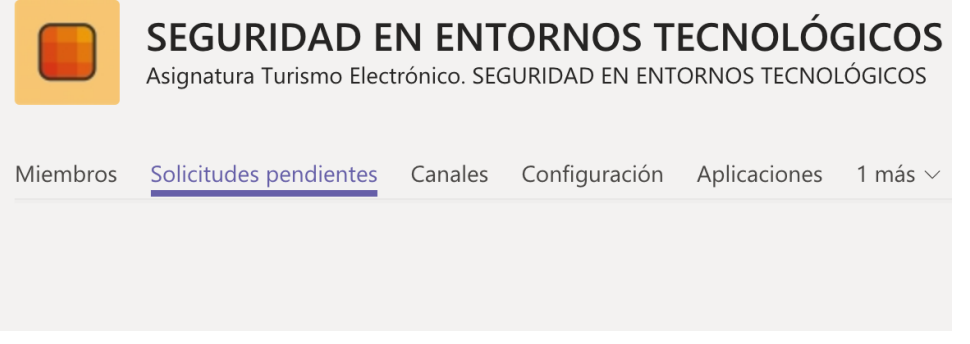

Ejemplo de asignatura en Microsoft Teams

#### Videoconferencia con MS Teams

Para la realización de una sesión de videoconferencia puedes seguir los siguientes enlaces:

https://education.microsoft.com/es-es/course/dfbc7cc1/13

https://support.office.com/es-es/article/unirse-a-la-reuni%C3%B3n-de-teams-078e9868-f1aa-4414-8bb9-ee88e9236ee4

#### Enlaces de interés

https://cau.sci.uma.es/faq/index.php?action=show&cat=54

https://education.microsoft.com/es-es/course/dfbc7cc1/0

https://support.office.com/es-es/article/formaci%C3%B3n-en-v%C3%ADdeo-de-microsoftteams-4f108e54-240b-4351-8084-b1089f0d21d7